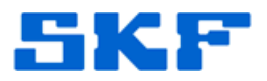

## Knowledge Base Article

Product Group: MARLIN I-Pro Product: CMDM 6600 - Microlog Inspector Version: N/A

## Abstract

The Microsoft Loopback Adapter is a testing tool for a virtual network environment where network access is not available. The instructions outlined in this article should be followed when the host system running the Microlog Service does not have a network card or network connection and upon synchronization, the Microlog Inspector unit displays the error, "Server validated but no connection."

## Overview

To manually install the Microsoft Loopback Adapter on a Windows 7 computer, follow the instructions below.

- 1. Go to the **Start** menu and type 'cmd' in the Search field. Right-click on the result ('cmd') and select **Run as Administrator** from the drop-down menu.
- 2. From the command prompt, run *hdwwiz.exe*. This should launch the *Add Hardware Wizard*. Press the [Next] button to continue. [Figure 1]

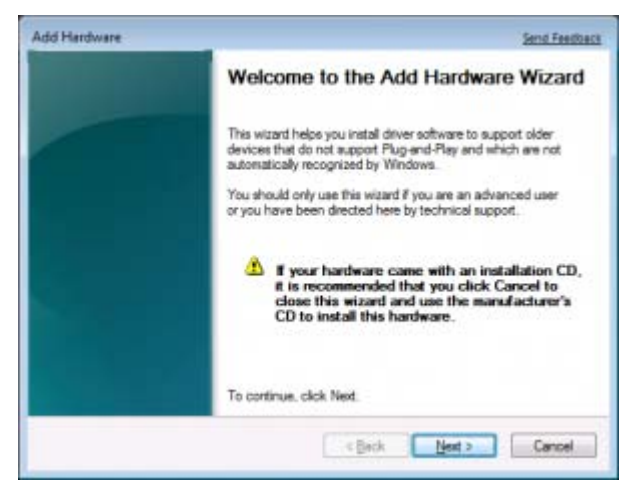

Figure 1. Add Hardware Wizard

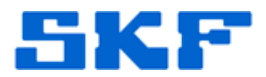

3. Select **Install the hardware that I manually select from a list** (Advanced) and press the [Next] button. [Figure 2]

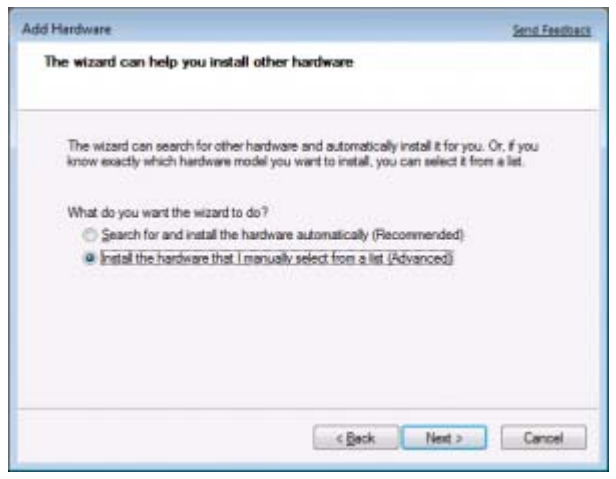

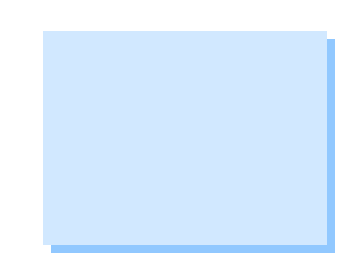

- Figure 2. Select manual hardware installation
- 4. From the **Common hardware types** list, select **Network adapters** and then press the [Next] button. [Figure 3]

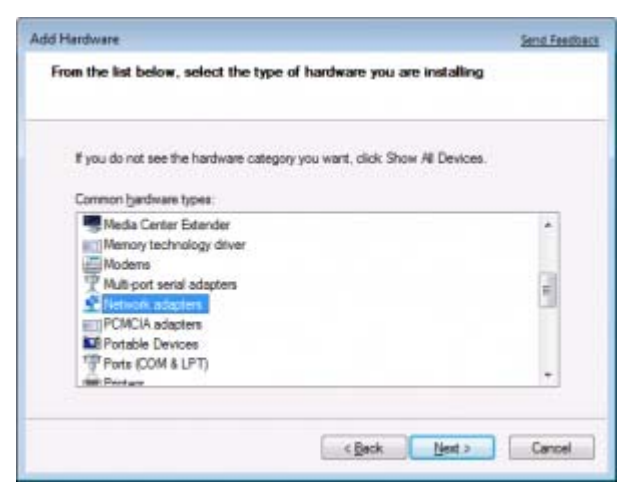

Figure 3. Select the type of hardware

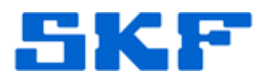

5. Under **Manufacturer**, select **Microsoft**, and then select **Microsoft Loopback Adapter** to the right. [Figure 4]

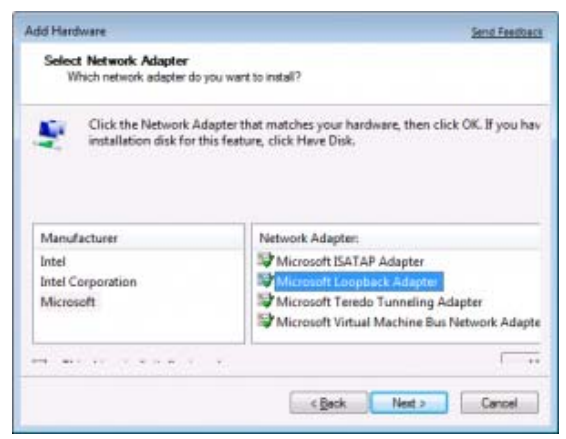

Figure 4. Select Network Adapter

6. Press the [Next] button to start the installation. [Figure 5]

| dd Hardware                       |                    | Send Feedback |
|-----------------------------------|--------------------|---------------|
| The wizard is ready to install    | your hardware      |               |
| Hardware to install:              |                    |               |
| Mcrosoft Loopback                 | Adapter            |               |
| To start installing your new hard | tware, click Next. |               |
|                                   |                    |               |
|                                   |                    |               |
|                                   |                    |               |
|                                   |                    |               |
|                                   | < Beck             | Next > Cancel |

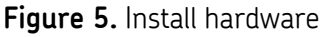

7. Press the [Finish] button when the installation is complete. [Figure 6]

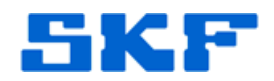

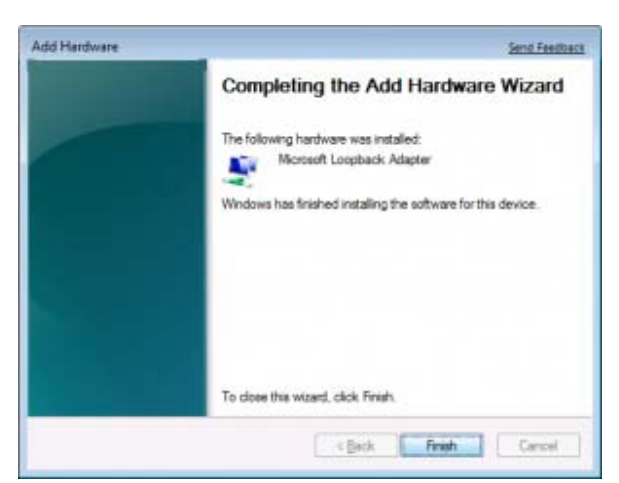

Figure 6. Installation complete

8. Reboot the computer.

View the Device Manager to confirm the loopback adapter was successfully installed.

- 1. Go to the **Start** menu and right-click on **Computer**. Select **Properties** from the drop-down menu.
- 2. Select **Device Manager** and expand the **Network adapters** hierarchy by clicking the [+].
- 3. The Loopback adapter will be displayed. [Figure 7]

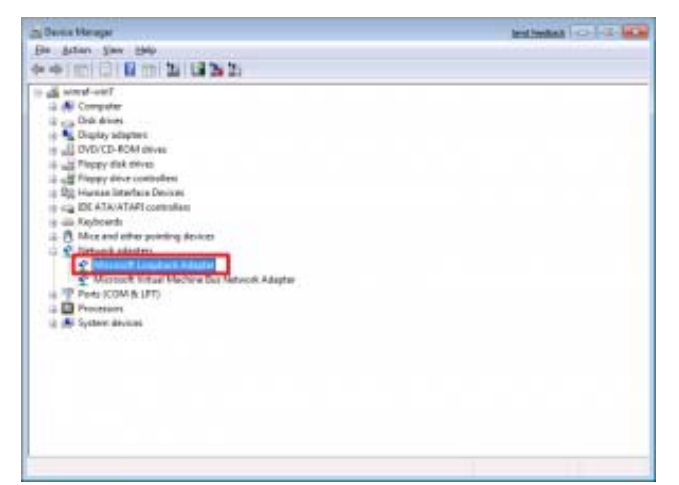

Figure 7. Network adapters installed

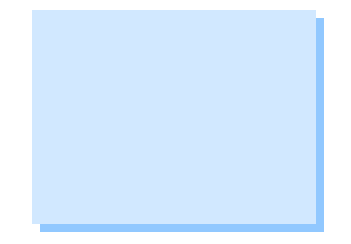